## Safari (macOS ja iOS)

## MacOs (pöytäkone, kannettava)

1. Avaa Safarin asetukset valikosta Safari -> Asetukset

2. Poista valinta kohdasta Estä sivujen välinen seuranta

3. Tee osto uudestaan ja muista sen jälkeen palauttaa valinta *Estä sivujen välinen seuranta* - kohtaan

|  | (C)<br>Visiant                     | Viiliebdet | Automaat | inen tilyttö | ()<br>Gelesariat | Q,<br>Haku                                                                                                    | Bunjacas    | - Contraction of the second second se | ()<br>Verstandingstat | - Constant<br>Lasjernukset | ©@<br>Listestimat |  |
|--|------------------------------------|------------|----------|--------------|------------------|----------------------------------------------------------------------------------------------------|-------------|----------------------------------------------------------------------------------------------------|-----------------------|----------------------------|-------------------|--|
|  |                                    |            | v        | erkkosivust  | on seuranta      | Est                                                                                                    | ā sivustoj  | en välinen s                                                                                                    | euranta               |                            |                   |  |
|  | Evästeet ja verkkosivustojen data: |            |          |              | Est              | a kalikki e                                                                                                    | ästeet      |                                                                                                    |                       |                            |                   |  |
|  |                                    |            |          |              |                  | Hall                                                                                                    | tse verkko  | sivustojen o                                                                                                    | lataa                 |                            |                   |  |
|  |                                    |            |          | pple Pay ja  | Apple Card       | 💙 Sal                                                                                                    | li verkkosi | vustojen tar                                                                                                    | kistaa Apple Pa       | y ja Apple Ca              | nd                |  |
|  |                                    |            |          |              |                  | Safari mahdoliistaa ostamisen verkossa Appie Paylla ja Appie<br>Cardilla käyttäen iPhonea tai Appie Watchia meksun vahvistamiseen. |             |                                                                                                    |                       |                            |                   |  |

## iOS & iPadOS

- 1. Avaa puhelimen Asetukset
- 2. Valitse Safari
- 3. Kytke pois astus Estä seuranta sivujen välillä
- 4. Tee osto uudestaan ja muista sen jälkeen asettaa valinta *Estä sivujen välinen seuranta* takaisin päälle